# **ROSC HUB**

The ROSC HUB is a centralized location for uploading documents related to ROSC deliverables. The ROSC HUB is a folder contained in the IDHS/SUPR Microsoft Teams.

Effective 07/15/2024 FY25 we are launching a new way to upload your deliverables. This should reduce the number of emails sent to multiple people/places.

The Statewide ROSC Leadership Center, Governor State University and IDHS/SUPR will have access to all the ROSC folders for FY25 ROSC HUB. **FY25 ROSC HUB folder will include all 43 ROSC Councils folders.** 

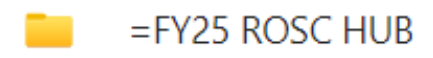

Each individual folder will be named how we want each ROSC council to name uploaded documents. We are no longer using acronyms for each ROSC Council. Therefore, to easily identify each ROSC we came up with a list of names that should be used for uploading purposes only. Reference last two pages for this list.

Each ROSC Council will have two links sent to them. For example, Alexander Pulaski will receive two links to access this folder.

Alexander Pulaski

One link will give you **access to upload** your Deliverables (Needs assessment, Strategic Plan, etc.), MISC (Meeting minutes/event flyers/newsletters, etc.), SUPR Reports (Monthly Report and PPRs). The second link will give you **access to view** all those documents uploaded.

When you receive the initial email from Johanna Gonzalez you will receive two links that read like this:

[External] Re: Gonzalez, Johanna is requesting files from you

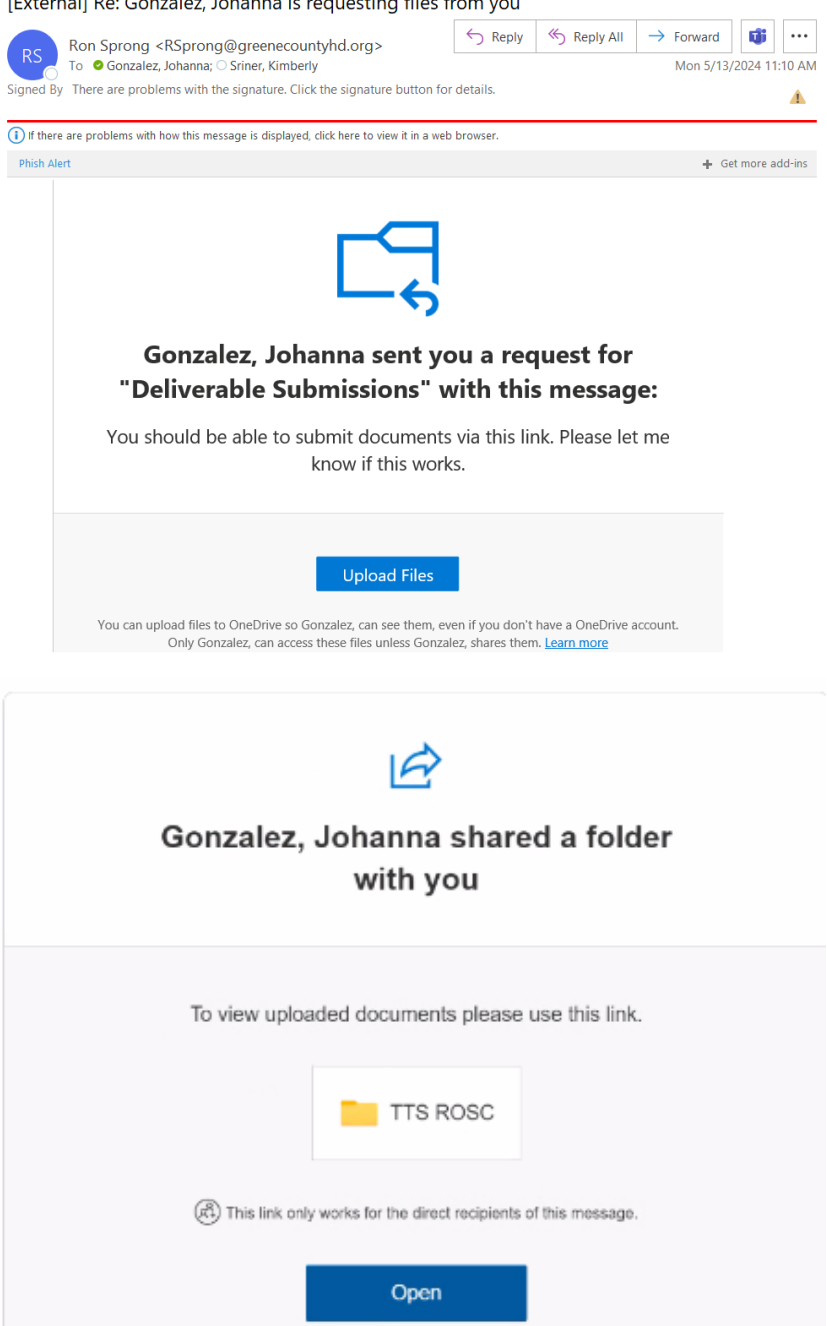

When you submit your items, the ROSC Hub will date and time stamp when it was received. This should reduce missed emails and resending emails. This will allow each ROSC to be able to view where their documents are.

ROSC > =FY25 > Alexander Pulaski

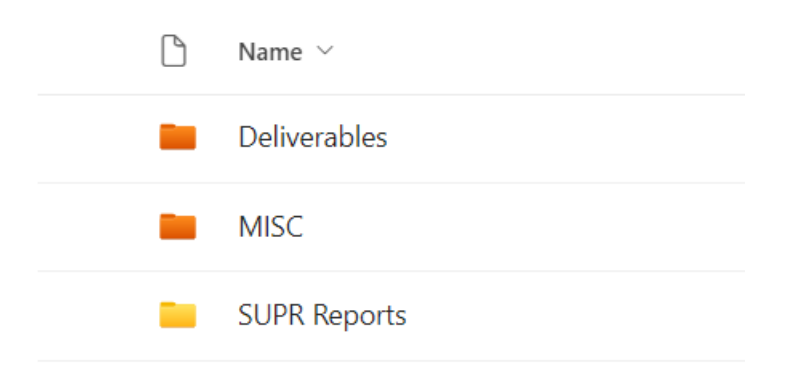

(No worries you do not have to figure out what documents go to what folder. Johanna Gonzalez will be sorting/tracking documents received and placing them in one of the three folders. Karen Keil will be moving them to "Posted to GSU" folder once that is completed)

#### **Submission Process**

To upload you will click on the "share files" link. You will be prompted to enter your First Name, Last Name. This is where you will enter the names provided to you. (Please refer to page 11 and page 12 that explains what name to use for your ROSC's first and last name).

A member of "DHS.SUPR Infrastructure Planning and Development" is requesting files for:

| + Add more files | Total 1     | l file 35.2 K |
|------------------|-------------|---------------|
| First name *     | Last name * |               |
| TTS              | ROSC        |               |

Once you are done uploading it will display this:

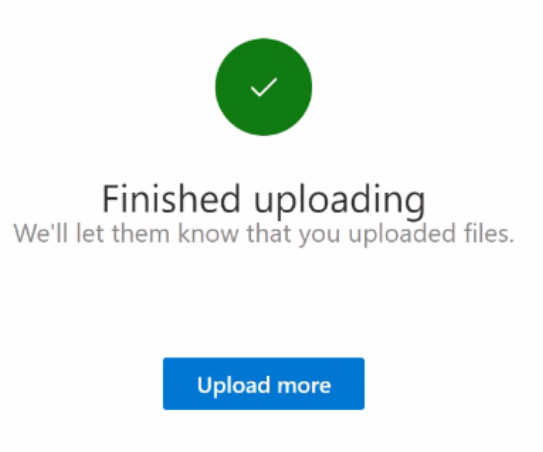

Once uploaded they will appear like this if you utilize your view access link. Once you initially upload documents, they will show outside of the three sub-folders as displayed below.

| DB DHS.SUPR Infrastructure Planning and Development 🕫 |                            |                               |  |  |
|-------------------------------------------------------|----------------------------|-------------------------------|--|--|
| 🖄 Share 🖙 Copy link 🛓 Download 🕀 Integrat             | e v                        |                               |  |  |
| Documents > ROSC > =FY25 > TTS ROSC                   |                            |                               |  |  |
| $ ho$ Name $\sim$                                     | Modified ${}^{\checkmark}$ | Modified By ${}^{\checkmark}$ |  |  |
| Deliverables                                          | June 7                     | Gonzalez, Johanna             |  |  |
| MISC                                                  | June 7                     | Gonzalez, Johanna             |  |  |
| SUPR Reports                                          | June 7                     | Gonzalez, Johanna             |  |  |
| TTS_ROSC_Monthly ROSC Report July 25.pdf              | About an hour ago          | Guest Contributor             |  |  |
| TTS_ROSC_ROSC Membership Report FY25                  | . About a minute ago       | Guest Contributor             |  |  |

Next, Johanna Gonzalez/IDHS-SUPR will track the items and drop them in one of the three sub-folders. From there Karen Keil/GSU will start uploading information that is in these two sub-folders (Deliverables and MISC).

## ROSC > =FY25 > Alexander Pulaski

| $\square$ | Name $$      |
|-----------|--------------|
|           | Deliverables |
|           | MISC         |

Once Karen Keil is done uploading information to GSU website she will then move items to "Posted to GSU" subfolder

```
ROSC > =FY25 > Alexander Pulaski > Deliverables
```

| $ROSC \rightarrow = F$ | Y25 > Alexander Pulaski > MISC |
|------------------------|--------------------------------|
| <b>b</b>               | Name $$                        |
| -                      | Posted to GSU                  |
|                        |                                |

### Note the documents will be dropped in the Posted to GSU folder.

| wove i item                                                       |   | Search in an mes                   |                               |                       |               |     |
|-------------------------------------------------------------------|---|------------------------------------|-------------------------------|-----------------------|---------------|-----|
|                                                                   | > | =TESTING - FY25 Submissions > Sali | ne ROSC <mark>&gt; Pos</mark> | sted to GSU           | Co New folder | ≡ • |
| Quick access                                                      | ß | Name ~                             | Modified ${}^{\checkmark}$    | Modified By $^{\vee}$ |               |     |
| As you open files from shared<br>ibraries, they'll appear in this |   |                                    | May 14                        | Guest Contributor     |               |     |
| Nore places                                                       |   |                                    | May 23                        | Guest Contributor     |               |     |
|                                                                   | 6 |                                    | May 23                        | Guest Contributor     |               |     |
|                                                                   |   |                                    |                               |                       |               |     |
|                                                                   |   |                                    |                               |                       |               |     |
|                                                                   |   |                                    |                               |                       |               |     |
|                                                                   |   |                                    |                               |                       |               |     |
|                                                                   |   |                                    |                               |                       |               |     |
|                                                                   |   |                                    |                               |                       |               |     |

Johanna Gonzalez will receive a notice when a document is uploaded in any individual folder. It will send her an email that reads like this:

| SharePoint Online <no-reply@sharepointonline.com><br/>To • Gonzalez, Johanna<br/>(1) If there are problems with how this message is displayed, click here to view it in a web browser.</no-reply@sharepointonline.com> | ← ≪ →              |
|----------------------------------------------------------------------------------------------------|--------------------|
| Phish Alert                                                                                                    | ♣ Get more add-ins |
| New files were uploaded to your real<br>"Deliverable Submissions"                                                                                                    | quest for          |
| Saline _ROSC_MeetingMinutesFY24May.pdf                                                                                                    |                    |
| See new files                                                                                                    |                    |

## **Troubleshooting Tips:**

Please **ALWAYS** refer to the links provided to you when uploading or viewing information. If you need these links resent to you, please email <u>Johanna.Gonzalez@illinois.gov</u> and links will be resent to you.

When you initially try to upload documents, it will ask for you to enter your email and it will send your email an access code. (Please make sure you look for an email in your SPAM/Junk folder and mark as NOT SPAM)

Without closing the browser just open a new browser to retract that access code. Click back to the browser where it is asking for the code and copy and paste.

You will be asked to enter the email which has access to the folder.

| You ve received a secure line                                 | c to:                             |
|---------------------------------------------------------------|-----------------------------------|
| TTS ROSC                                                      |                                   |
| To open this secure link, we'<br>the email that this item was | ll need you to ente<br>shared to. |
| Enter email                                                   | Û                                 |
|                                                               |                                   |

Note: Below you will see a sample code not what you will be entering. Each person will get a different verification code when attempting to access their folder.

**Note:** If you ever get a code request and you didn't try to access your folder it may be that someone is trying to access your folder.

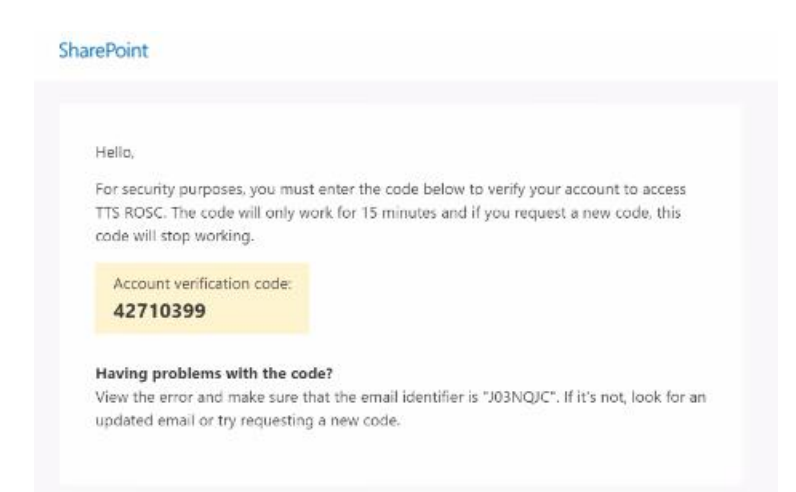

When you click your deliverable upload link, you must make sure it is signing you out completely. Sometimes people who have multiple Microsoft accounts will need to sign out of their other ones before utilizing this.

If it doesn't work the first time, click your profile in the upper right >click sign out > then click the upload link, and it should work.

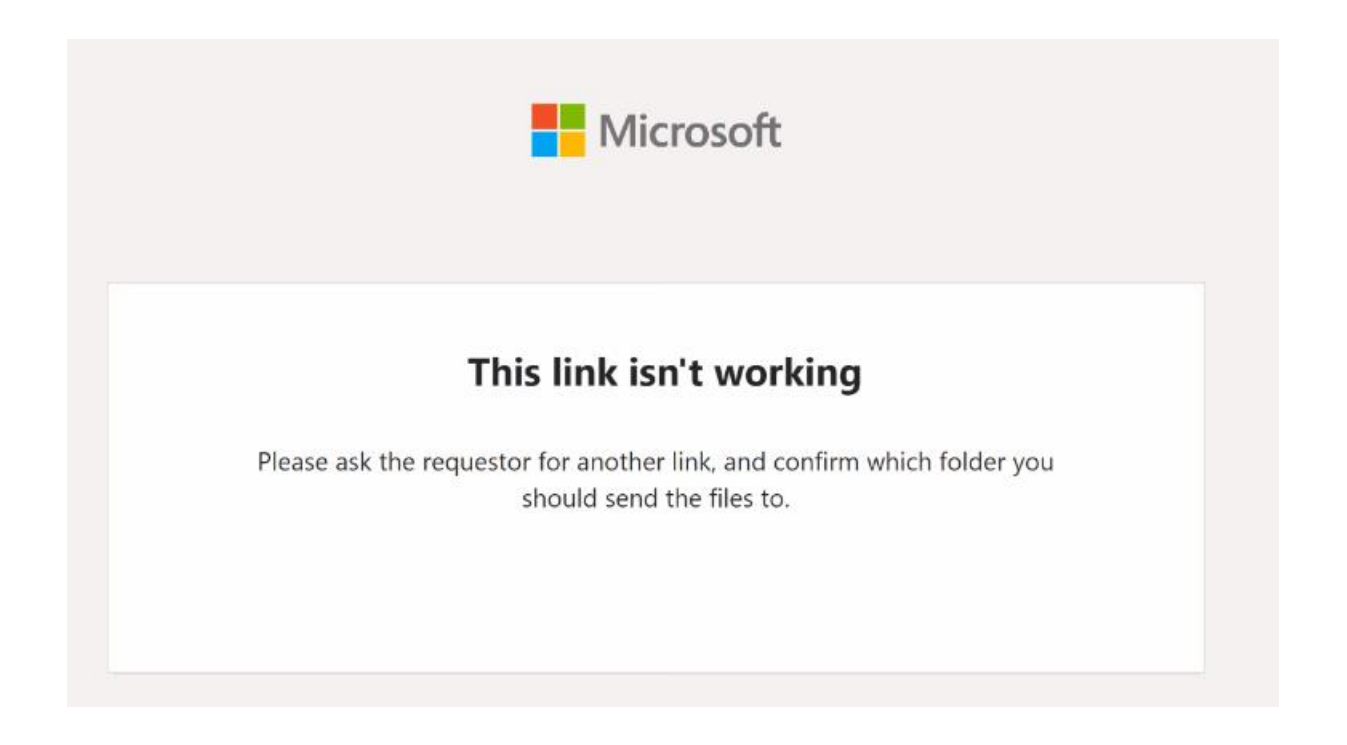

If someone from your agency is no longer working there and needs to be removed, please make sure you notify Johanna Gonzalez, and she will manage access to your folder. Once we remove access from anyone, they will see a message like this if they attempt to access folder.

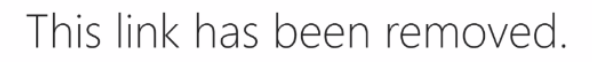

Sorry, access to this document has been removed. Please contact the person who shared it with you.

TECHNICAL DETAILS

 $\mathbb{P}$ 

GO BACK TO SITE

If you try to access the folder with a different email that is not registered, you will see a message like this. If you enter the wrong email or someone else enters their email, they will get a message like this.

| Yo               | u've received a secure link to:                                                                                     |
|------------------|----------------------------------------------------------------------------------------------------|
|                  | TTS ROSC                                                                                                    |
| To<br>th         | open this secure link, we'll need you to enter<br>e email that this item was shared to.                             |
| <b>,</b>         | voklah@transitionaltrainingservice                                                                                  |
| So<br>sec<br>wit | rry, this email address isn't associated with this<br>cure link. Please contact the person who shared it<br>th you. |
|                  | Next                                                                                                    |

Please do not share access with another person by telling them to access with your email. If multiple people need access in your organization, please send Johanna Gonzalez an email at johanna.gonzalez@illinois.gov that information to grant access.

| ROSC Councils                                                  | First Name, Last Name |
|----------------------------------------------------------------|-----------------------|
| Arrowleaf (Alexander/Pulaski)                                  | Alexander Pulaski     |
| Arrowleaf (Johnson)                                            | Johnson ROSC          |
| Arrowleaf (Pope/Hardin)                                        | Pope Hardin           |
| Arrowleaf (Union)                                              | Union ROSC            |
| Bridgeway Inc (MFCIR) (Fulton,<br>McDonough)                   | Fulton McDonough      |
| Bridgeway Inc (WCIR)                                           | Knox ROSC             |
| Central East Alcoholism and Drug Council<br>(Coles)            | Coles ROSC            |
| Central East Alcoholism and Drug Council<br>(Cumberland/Clark) | Cumberland Clark      |
| Central East Alcoholism and Drug Council<br>(Douglas)          | Douglas ROSC          |
| Central East Alcoholism and Drug Council<br>(Edgar)            | Edgar ROSC            |
| Central East Alcoholism and Drug Council (Effingham)           | Effingham ROSC        |
| Central East Alcoholism and Drug Council<br>(Moultrie/Shelby)  | Moultrie Shelby       |
| Chestnut Health Systems, Inc. (Bond)                           | Bond ROSC             |
| Chestnut Health Systems, Inc. (Clinton)                        | Clinton ROSC          |
| Chestnut Health Systems, Inc. (CMLC)                           | McLean ROSC           |
| Chestnut Health Systems, Inc. (Ford)                           | Ford ROSC             |
| Chestnut Health Systems, Inc.<br>(Livingston)                  | Livingston ROSC       |
| Chestnut Health Systems, Inc.<br>(Logan/Mason)                 | Logan Mason           |
| Chestnut Health Systems, Inc. (MERC)                           | Madison StClair       |
| Chicago Recovering Community Coalition (CRCC)                  | CRCC ROSC             |
| ComWell                                                        | Randolph Washington   |
| Cornerstone Community Development<br>Corporation (SRC)         | Cornerstone ROSC      |
| County of Greene                                               | Greene Scott          |

Please use this list when it asks you for First Name and Last Name

| EDDR Foundation (Cook)                                                  | EDDR ROSC           |
|-------------------------------------------------------------------------|---------------------|
| EDDR Foundation (Winnebago)                                             | Winnebago ROSC      |
| Egyptian Health Department (SIRC)                                       | Saline ROSC         |
| Family Guidance Centers, Inc.<br>(Sangamon)                             | Sangamon ROSC       |
| Grand Boulevard Prevention Services                                     | GBPS ROSC           |
| HeartLife Ministries Inc. (Will/Grundy)                                 | Will Grundy         |
| Kenneth Young Center (CPYD)                                             | KYC ROSC            |
| Lights of Zion Bible Church                                             | LOZ ROSC            |
| Macoupin County Public Health<br>Department                             | Macoupin Montgomery |
| Massac County Drug Awareness Coalition                                  | Massac ROSC         |
| Northern Illinois Recovery Community<br>Organization (NIRCO)            | Lake ROSC           |
| Piatt County Mental Health Center<br>(Dewitt)                           | Dewitt ROSC         |
| Piatt County Mental Health Center (Piatt)                               | Piatt ROSC          |
| Sauk Valley Voices of Recovery<br>(Lee/Whiteside)                       | Lee Whiteside       |
| Sauk Valley Voices of Recovery<br>(Ogle/DeKalb)                         | Ogle Dekalb         |
| Serenity House (DuPage)                                                 | Dupage ROSC         |
| Take Action Today (Franklin/Williamson)                                 | Franklin Williamson |
| Take Action Today (Jackson/Perry)                                       | Jackson Perry       |
| Transforming Educating Empowering<br>Children and Humanity (TEECH/FSRI) | TEECH ROSC          |
| Transitional Training Services (Cook)                                   | TTS ROSC            |